## Jak sprawdzić otwarte pozycje w zamówieniach

| Televetofiloster Islanda (0004         | 046074   Dustrubute                                                                                     | n   Knows Dug                  | CHC F Deve                           | tal Furana   Mar                       |                  |                     |                           | INTO 9            |                                | DI EN                             |  |
|----------------------------------------|----------------------------------------------------------------------------------------------------|--------------------------------|--------------------------------------|----------------------------------------|------------------|---------------------|---------------------------|-------------------|--------------------------------|-----------------------------------|--|
| Identyfikator klienta :0001            | 046871   Dystrybuto                                                                                     | r   Knorr-Bre                  | emse CVS E-Por                       | tai Europe   Moo                       | osacner s        |                     | IP OLSZEWSKI MOJE P       |                   | YLOGUJ SIĘ                     |                                   |  |
|                                        |                                                                                                    |                                |                                      |                                        |                  |                     |                           |                   |                                |                                   |  |
| «(K)» TRUC                             | SERVIC                                                                                                  | ES                             | Wprowadź i                           | Nprowadź nr części, nr typu, nazwę lub |                  |                     | dane zawarte w dokumencie |                   | ۹ 🗎                            |                                   |  |
|                                        |                                                                                                    |                                |                                      |                                        |                  |                     |                           |                   |                                |                                   |  |
| je konto                               | Otwarte po                                                                                              | zycje                          |                                      |                                        |                  |                     |                           |                   |                                |                                   |  |
| profil                                 |                                                                                                    |                                |                                      |                                        |                  |                     |                           |                   |                                |                                   |  |
| a książka adresowa                     | Identyfikato                                                                                            | r klienta                      |                                      |                                        |                  |                     |                           |                   |                                |                                   |  |
| e zamówienia 👻                         | 0001046871   Dystrybutor   Knorr-Bremse CVS E-Portal Europe   Moosacher str, 80, München, 80809, Polska |                                |                                      |                                        |                  |                     |                           |                   |                                |                                   |  |
| us zamówienia                          |                                                                                                    |                                |                                      |                                        |                  |                     |                           |                   |                                |                                   |  |
| arte zamówienia                        | Nr zamówier                                                                                             | nia klienta                    |                                      |                                        |                  |                     |                           |                   |                                |                                   |  |
| sany koszyk<br>ślij szablon zamówienia |                                                                                                    |                                |                                      |                                        |                  |                     |                           |                   |                                |                                   |  |
| bkie zamówienie                        |                                                                                                    |                                |                                      |                                        |                  |                     |                           |                   |                                |                                   |  |
| e kaucje 🐱                             | Nr zamówier                                                                                             | Nr zamówienia Knorr-Bremse     |                                      |                                        |                  | Data zamówienia od* |                           |                   | Data zamówienia do*            |                                   |  |
| e gwarancje 🐱                          |                                                                                                    |                                |                                      |                                        |                  | 20.07.20            | 22 🎟                      | 27.07.20          | 22                             |                                   |  |
| e szkolenia 🐱                          | Nr części Kno                                                                                           | orr-Bremse /                   | Nr cześci klienta                    | 3                                      |                  |                     |                           |                   |                                |                                   |  |
| e dokumenty 🐱                          |                                                                                                    |                                |                                      |                                        |                  |                     |                           |                   |                                |                                   |  |
| guj                                    |                                                                                                    |                                |                                      |                                        |                  |                     |                           |                   |                                |                                   |  |
|                                        |                                                                                                    |                                |                                      |                                        |                  |                     |                           | Pocotui           | Sauk                           | ni N                              |  |
|                                        |                                                                                                    |                                |                                      |                                        |                  |                     |                           | Resetuj           | JZUK                           | aj <b>]/</b>                      |  |
|                                        |                                                                                                    |                                |                                      |                                        |                  |                     |                           |                   |                                |                                   |  |
|                                        | Wyszukane o                                                                                             | otwarte zan                    | nówienia: 2                          |                                        |                  |                     |                           |                   |                                |                                   |  |
|                                        | Kategoria<br>zamówieniaz                                                                                | Data<br>amówienia <sup>↓</sup> | Nr<br>zamówienia<br>Knorr-<br>Bremse | Nr<br>zamówienia<br><u>klienta</u>     | <u>Nr części</u> | <u>Nr typu</u>      | <u>Opis</u>               | Otwarte<br>ilości | Cen<br>specjalna –<br>w EURO * | Przewidywany<br>termin<br>dostawy |  |
|                                        | WEB 27                                                                                                  | .07.2022                       | 0160392747                           | 0006640560                             | коозвоо          | SN7211RC            | Caliper - Rationalized    | 1                 | 755,30                         | 24.08.2022                        |  |
|                                        | WEB 27                                                                                                  | .07.2022                       | 0160392747                           | 0006640560                             | K003799          | SN7201RC            | Caliper - Rationalized    | 1                 | 755,30                         | 24.08.2022                        |  |

\*Cena skumulowana za jedną sztukę, w tym wszelkie płaty kaucyjne, frachtu i opłaty dodatkowe

Kliknij export aby pobrać dane w pliku Excel. Eksportuj )

- Przejdź do "Moje konto" idź do "Moje zamówienia" wybierz "Otwarte zamówienia"
- Zmień identyfikator klienta (jeśli dostępnych jest wiele identyfikatorów). Użytkownik może wyszukiwać otwarte pozycje na podstawie numeru zamówienia klienta, kombinacji statusu zamówienia lub numeru zamówienia Knorr-Bremse.
- Pola "Data zamówienia od" i "Data zamówienia do" są obowiązkowe"
- Użytkownik może zawęzić wyniki wyszukiwania na podstawie numeru części Knorr-Bremse / numeru części klienta
- Administratorzy klientów mają możliwość wyszukiwania zamówień złożonych przez współpracowników i śledzenia wszystkich otwartych pozycji związanych z ich kontami
- Użytkownicy mogą kliknąć poszczególne numery zamówień klienta lub numery zamówień Knorr-Bremse, aby zobaczyć szczegóły zamówienia
- Użytkownicy mogą wyeksportować całą listę do pliku Excel klikając "Eksportuj"

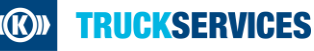